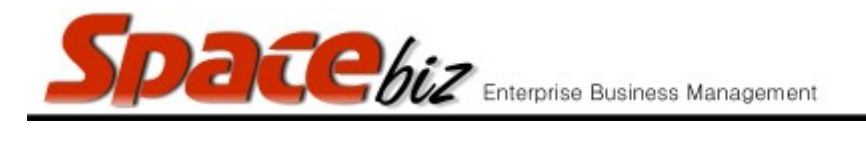

## version 7

## SET / CHANGE A PLU SALES ITEM DIRECTIONAL ORDER PRINTER

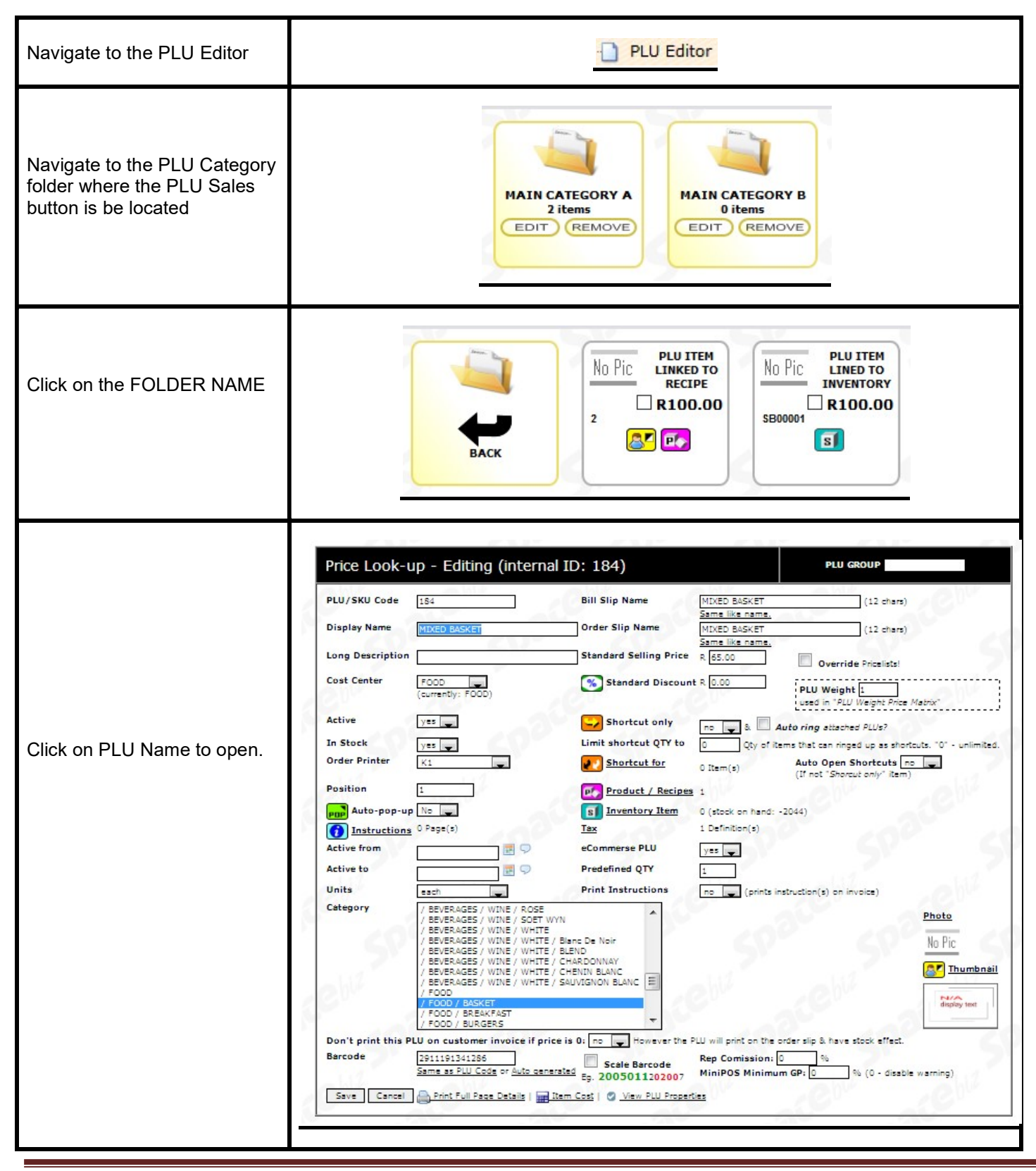

SPACEbiz Configuration – PLU Editor

| Space                                                             | biz Enterprise Business Management | version 7 |
|-------------------------------------------------------------------|------------------------------------|-----------|
| Select Order Printer to which<br>the PLU Item must be<br>directed | Order Printer B1                   |           |
| Click SAVE                                                        | Save                               |           |